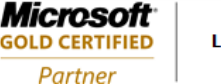

# LAB 1.2. WINDOWS 7 USER ACCOUNT CONTROL

# I. GIỚI THIỆU

Bài lab triển khai trên một máy Windows 7 với mục tiêu khảo sát và thử nghiệm một số thông số liên quan đến cơ chế User Account Control (UAC)

Các bước thực hiện:

- A. Thay đổi thông số UAC
- B. Khảo sát phản ứng của UAC Notifications level 1
- C. Khảo sát phản ứng của UAC Notifications level 2
- D. Tắt chức năng UAC

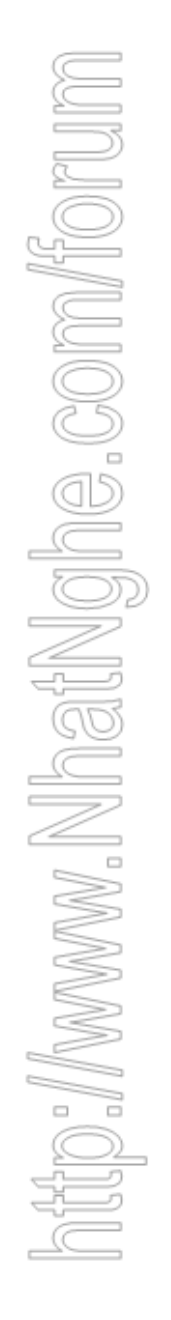

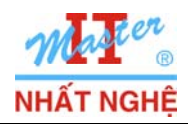

## II. THỰC HIỆN

### A. Thay đổi thông số UAC

- Enable built-in Administrator  $\rightarrow$  Log on Administrator
- Start  $\rightarrow$  Control Panel  $\rightarrow$  System and Security

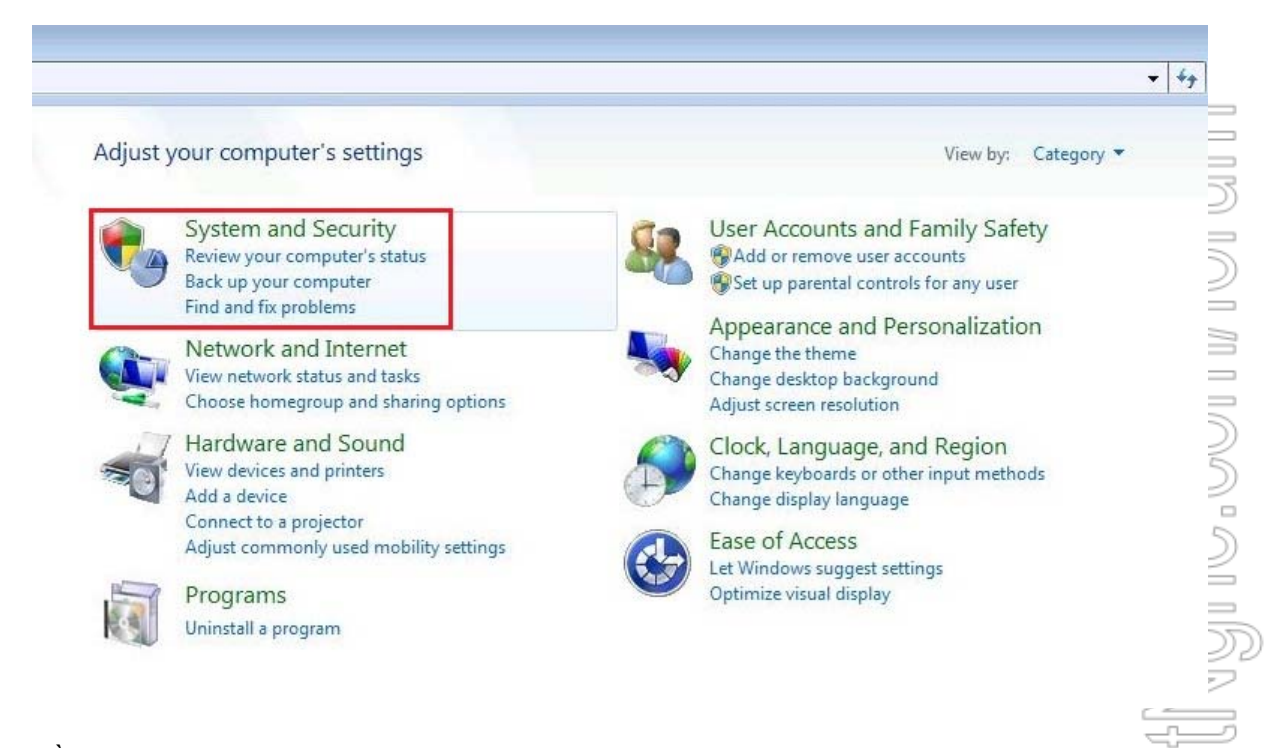

- Trong phần Action Center → Chọn Change User Account Control settings

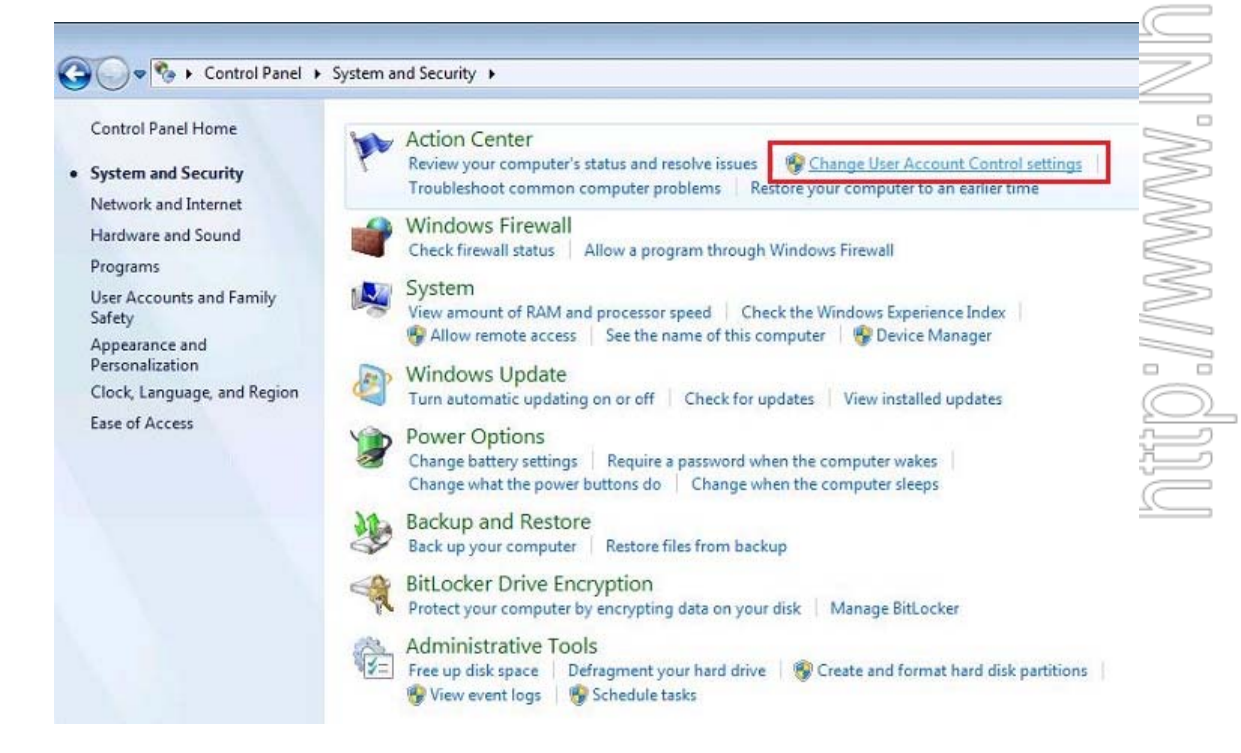

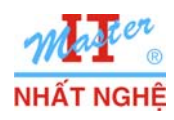

- Có thể thay đổi các mức độ bảo mật cho UAC:

- UAC Always Notify you: Đây là Level 1: nhắc nhở khi sử dụng chương trình để thay đổi máy tính hoặc cấu hình của Windows

| - Always notify me when:                                                                                  |
|----------------------------------------------------------------------------------------------------|
| Programs try to install software or make changes to<br>my computer     I make changes to Windows settings |
| <ul> <li> <ul> <li> <ul> <li></li></ul></li></ul></li></ul>                                               |

- Default UAC Notification: Đây là Level 2, chỉ nhắc nhở khi sử dụng chương trình thay đổi máy, không nhắc nhở khi thay đổi cấu hình của Windows

| User Account Contro<br>Tell me more about | I helps prevent potentially harmful programs from making changes to your computer.<br><u>User Account Control settings</u>                   |  |
|-------------------------------------------|----------------------------------------------------------------------------------------------------|--|
| Always notify                             | Default - Notify me only when programs try to make<br>changes to my computer<br>• Don't notify me when I make changes to Windows<br>settings |  |
|                                           | Recommended if you use familiar programs and visit familiar websites.                                                                        |  |
| Never notify                              |                                                                                                    |  |

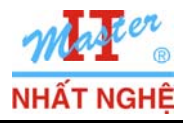

Microsoft

GOLD CERTIFIED

Partner

- UAC Notify without Diming Desktop: Đây là Level 3, nhắc nhở khi dùng chương trình thay đổi máy

| Choose when to<br>User Account Contro<br>Tell me more about U | be notified about changes to your computer<br>I helps prevent potentially harmful programs from making changes to your computer.<br>Jser Account Control settings |        |
|---------------------------------------------------------------|----------------------------------------------------------------------------------------------------|--------|
| Always notify                                                 |                                                                                                    |        |
| - [                                                           | Notify me only when programs try to make changes to my computer (do not dim my desktop)                                                                           |        |
| -                                                             | <ul> <li>Don't notify me when I make changes to Windows settings</li> </ul>                                                                                       |        |
|                                                               |                                                                                                    | ž<br>( |
|                                                               | Not recommended. Choose this only if it takes a long<br>time to dim the desktop on your computer.                                                                 | ////   |
| Never notify                                                  | 5                                                                                                    | 2      |
|                                                               |                                                                                                    |        |
|                                                               |                                                                                                    |        |

- Turn Off UAC Notifications Completely: Đây là Level 4, không nhắc nhở khi sử dụng. Với Level này thì như Turn off UAC

| <u>Tell me more about l</u><br>Always notify | Jser Account Control settings                                                                                                    |  |
|----------------------------------------------|----------------------------------------------------------------------------------------------------|--|
|                                              | <ul> <li>Never notify me when:</li> <li>Programs try to install software or make changes to my computer</li> <li>I make changes to Windows settings</li> </ul> |  |
|                                              | Not recommended. Choose this only if you need to<br>use programs that are not certified for Windows 7<br>because they do not support User Account Control.     |  |
| Never notify                                 |                                                                                                    |  |

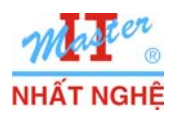

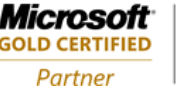

#### B. Phản ứng của UAC Notifications level 1

- Tạo 03 User: QuanLy, Ti, Teo. Password của các user đều là 123
- Cấu hình user QuanLy thành member của group Administrators

#### 1. Đối với một user thuộc nhóm Administrators

- Logon Administrator → bảo đảm UAC Notifications ở Level 1
- Logon QuanLy
- Start  $\rightarrow$  Control Panel  $\rightarrow$  Chon Device Manager

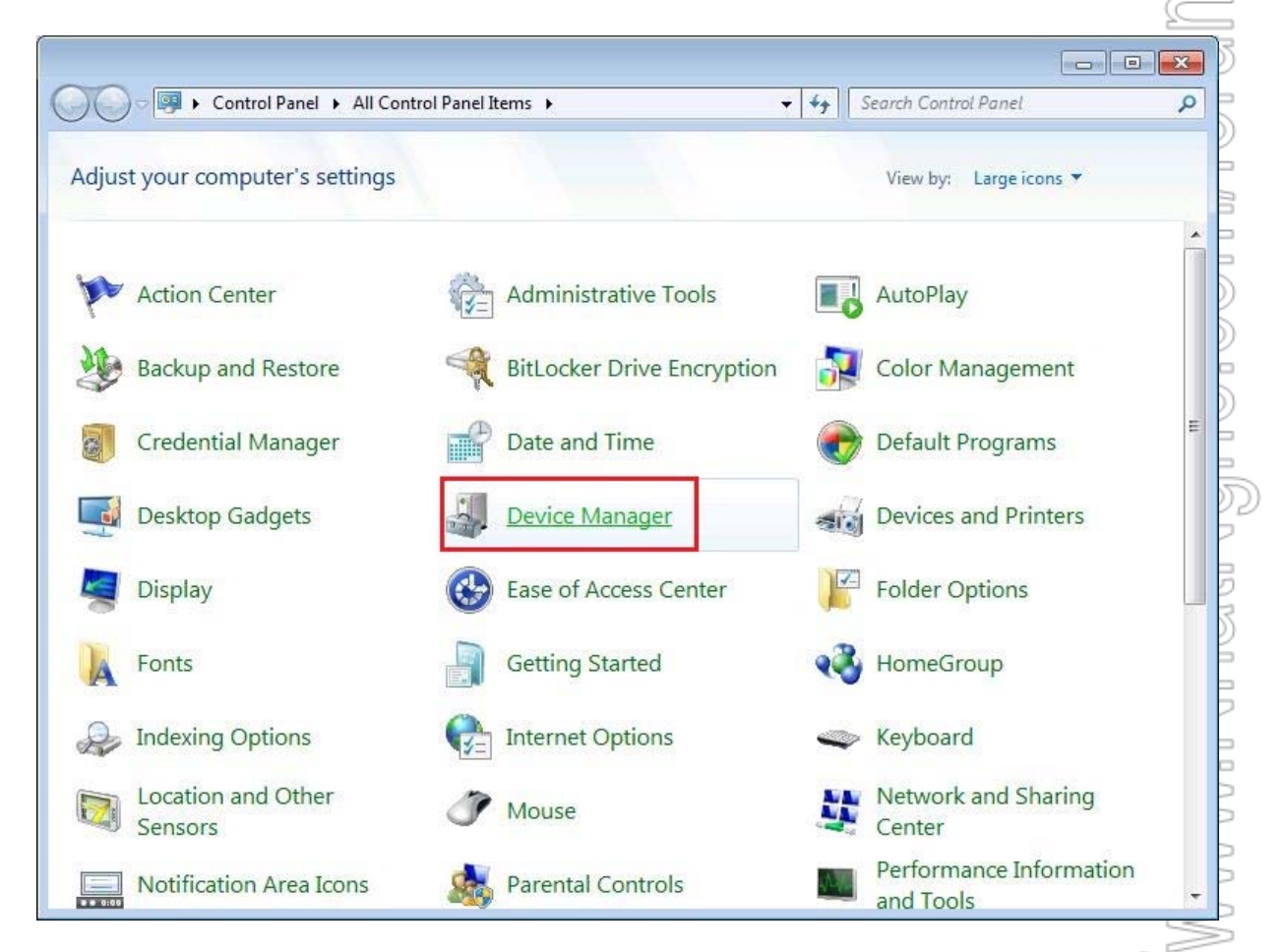

- Hộp thoại UAC xuất hiện → có thể chọn Continue để tiếp tục

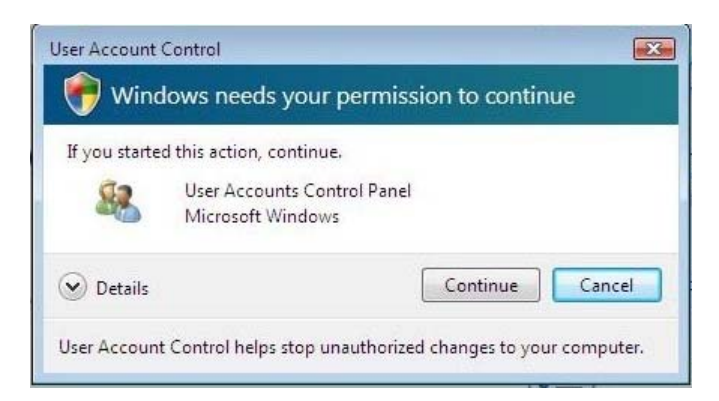

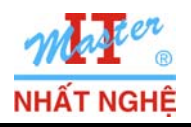

# 2. Đối với một Standard User

- Logon **Teo**
- Start  $\rightarrow$  Control Panel  $\rightarrow$  Chon Device Manager

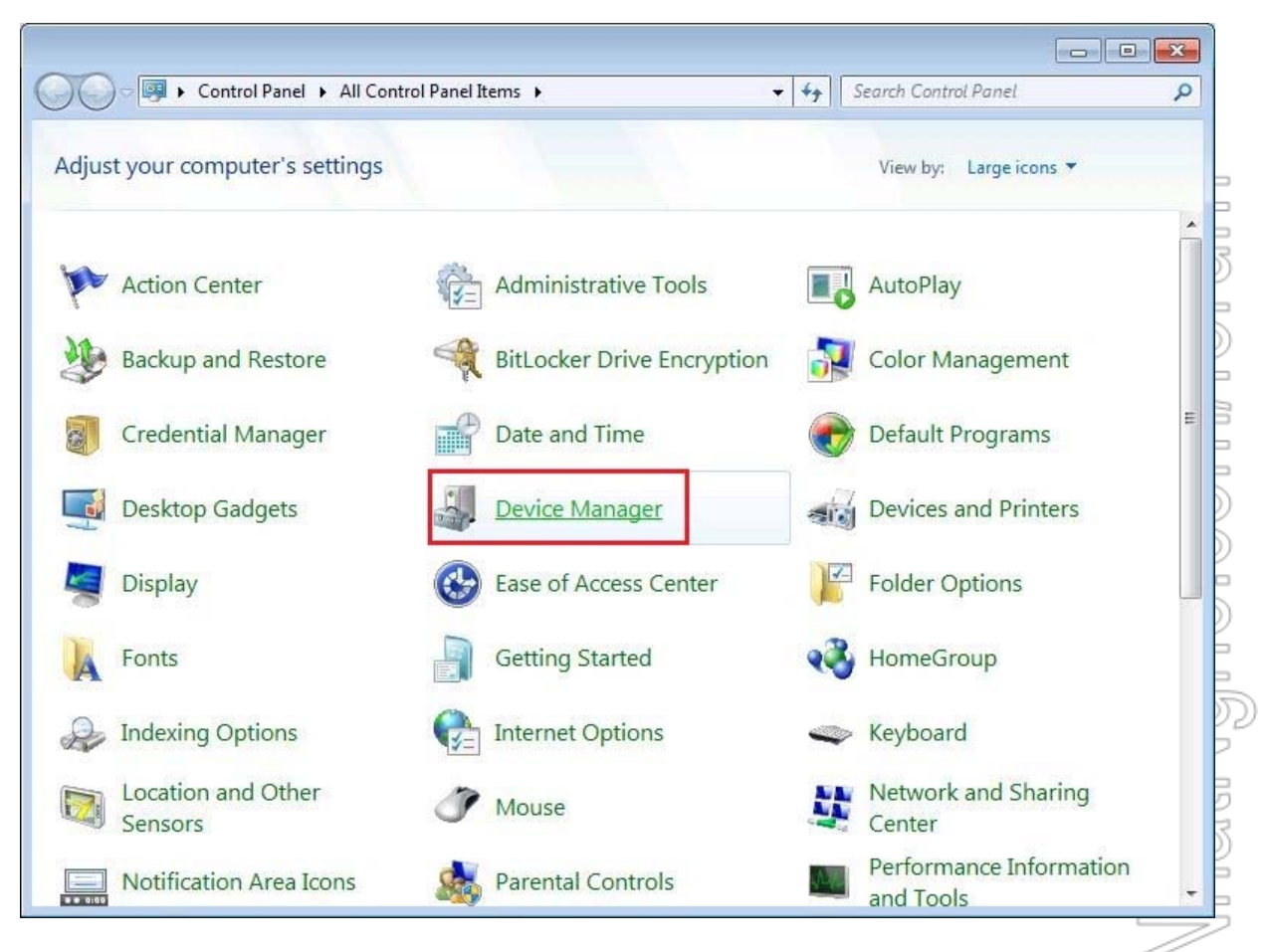

- Nhận được thông báo lỗi không có đủ quyền.

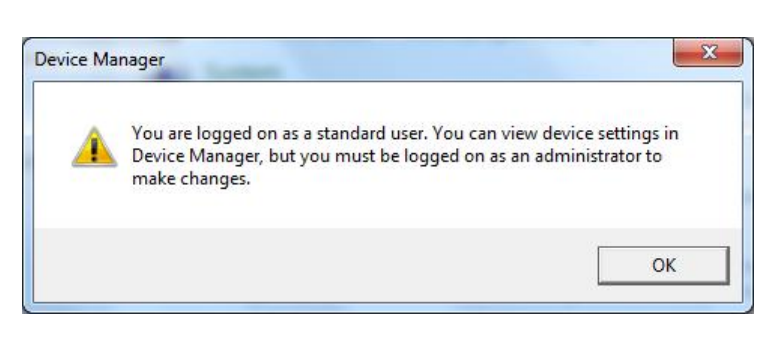

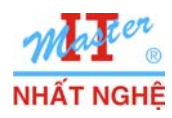

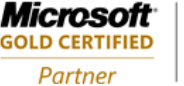

#### C. Phản ứng của UAC Notifications level 2

- Logon QuanLy → điều chỉnh UAC Notifications ở Level 2
- Logon Teo
- Start  $\rightarrow$  Control Panel  $\rightarrow$  User Accounts and Family Safety  $\rightarrow$  Add or Remove user accounts

| Adjust your computer's settings                                                                                                    | View by: Category 🔻                                                                                         |
|----------------------------------------------------------------------------------------------------|----------------------------------------------------------------------------------------------------|
| System and Security<br>Review your computer's status<br>Back up your computer                                                               | User Accounts and Family Safety<br>Add or remove user accounts<br>Set up parental controls for any user     |
| Find and fix problems           Network and Internet           View network status and tasks           Choose homegroup and sharing options | Appearance and Personalization<br>Change the theme<br>Change desktop background<br>Adjust screen resolution |
| Hardware and Sound<br>View devices and printers<br>Add a device                                                                             | Clock, Language, and Region<br>Change keyboards or other input methods<br>Change display language           |
| Adjust commonly used mobility settings                                                                                                    | Ease of Access<br>Let Windows suggest settings<br>Optimize visual display                                   |
| Uninstall a program                                                                                                    |                                                                                                    |
|                                                                                                    |                                                                                                    |
|                                                                                                    |                                                                                                    |

- Hộp thoại UAC yêu cầu chứng thực quyền hạn sử dụng chương trình

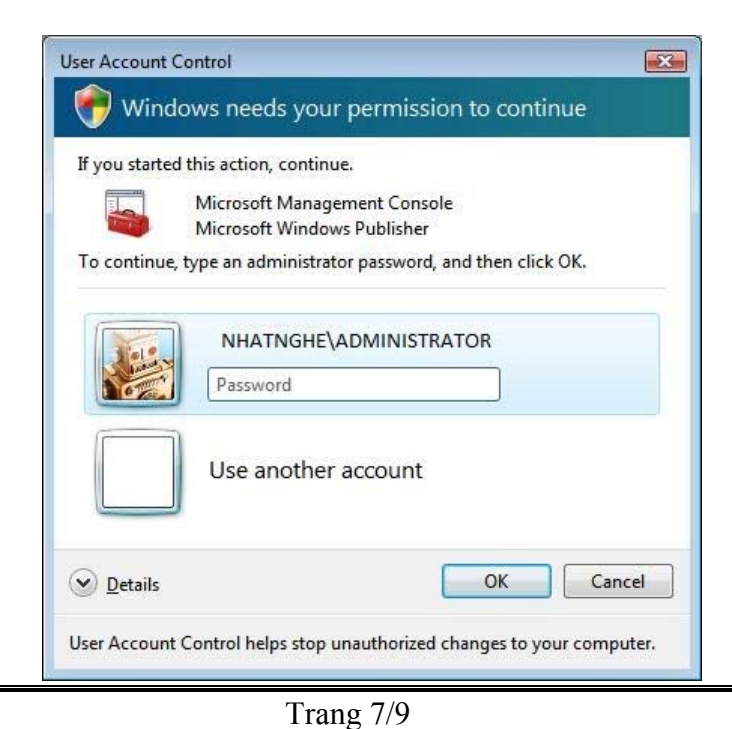

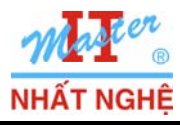

 $\leq$ 

Microsoft<sup>®</sup>

**GOLD CERTIFIED** 

Partner

- Nhập tài khoản Administrator sẽ sử dụng được ứng dụng

| Choose the account you would like to chang      | ge                                                   |  |
|-------------------------------------------------|------------------------------------------------------|--|
| Teo<br>Standard user<br>Password protected      | Administrator<br>Administrator<br>Password protected |  |
| QuanLy<br>Administrator<br>Password protected   | Ti<br>Standard user<br>Password protected            |  |
| Guest<br>Guest account is off                   |                                                      |  |
| Create a new account<br>What is a user account? |                                                      |  |
| Additional things you can do                    |                                                      |  |
| Go to the main User Accounts page               |                                                      |  |
|                                                 |                                                      |  |
| hức năng UAC                                    |                                                      |  |

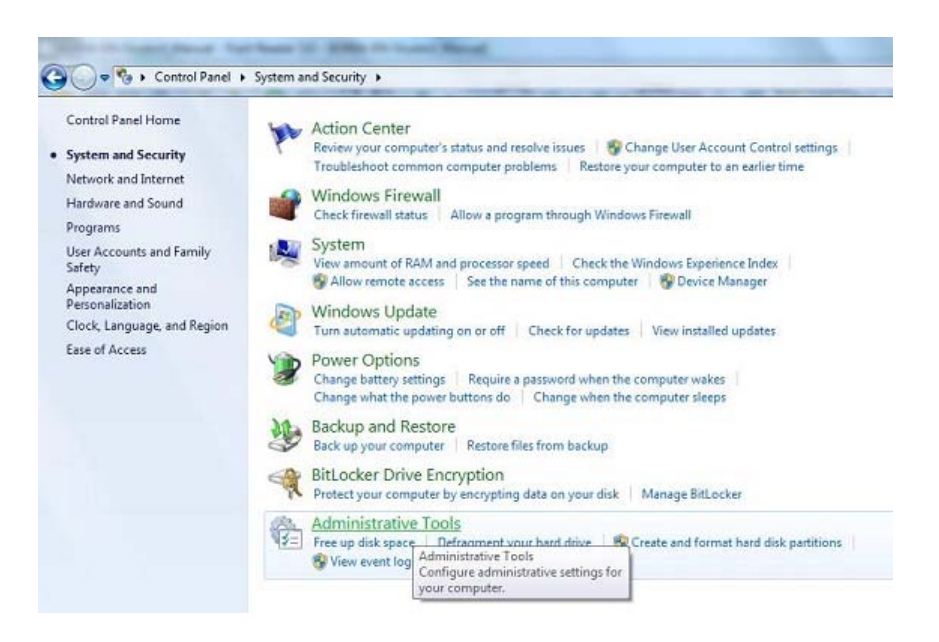

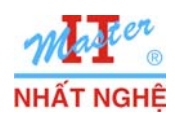

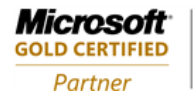

- Nhấp kép Local Security Policy  $\rightarrow$  Chọn Local Policies  $\rightarrow$  Security Options → Nhấp kép User Account Control: Run all administrators in Admin Approval Mode

| Security Settings                                                                                                    | Policy                                                                                                    | Security Setting                                                                                                    | • |
|----------------------------------------------------------------------------------------------------|----------------------------------------------------------------------------------------------------|----------------------------------------------------------------------------------------------------|---|
| Account Policies     Local Policies     Audit Policy     Audit Policy     Windows Firewall with Advanced Seci     Network List Manager Policies     Public Key Policies     Software Restriction Policies     Application Control Policies     P Policies     Policies     Policies     Advanced Audit Policy Configuration | <ul> <li>Network security: Restrict NTLM: Outgoing NTLM traffic to remote servers</li> <li>Recovery console: Allow automatic administrative logon</li> <li>Recovery console: Allow floppy copy and access to all drives and all folders</li> <li>Shutdown: Allow system to be shut down without having to log on</li> <li>Shutdown: Clear virtual memory pagefile</li> <li>System cryptography: Force strong key protection for user keys stored on the computer</li> <li>System objects: Require case insensitivity for non-Windows subsystems</li> <li>System objects: Strengthen default permissions of internal system objects (e.g. Symbolic Links)</li> <li>System settings: Optional subsystems</li> <li>System settings: Use Certificate Rules on Windows Executables for Software Restriction Policies</li> <li>User Account Control: Admin Approval Mode for the Built-in Administrator account</li> <li>User Account Control: Behavior of the elevation prompt for elevation without using the secure</li> <li>User Account Control: Detect application installations and prompt for elevation</li> <li>User Account Control: Only elevate UfAccess applications that are installed in secure locations</li> <li>User Account Control: Only elevate UfAccess applications that are installed in secure locations</li> <li>User Account Control: Only elevate UfAccess applications that are installed in secure locations</li> </ul> | Not Defined<br>Disabled<br>Disabled<br>Enabled<br>Disabled<br>Not Defined<br>Disabled<br>Enabled<br>Enabled<br>Disabled<br>Disabled<br>Disabled<br>Prompt for consent for<br>Prompt for credentials<br>Enabled<br>Disabled<br>Enabled<br>Enabled<br>Enabled<br>Enabled |   |
|                                                                                                    | User Account Control: Virtualize file and registry write failures to per-user locations                                                                                                    | Enabled                                                                                                    | L |
|                                                                                                    | *                                                                                                    |                                                                                                    | - |

- Chọn Disabled để tắt UAC → OK

| Local Security Setting | Explain                                              |  |
|------------------------|------------------------------------------------------|--|
| User Accou<br>Mode     | nt Control: Run all administrators in Admin Approval |  |
| Enabled                |                                                      |  |
| Oisabled               |                                                      |  |
|                        |                                                      |  |
|                        |                                                      |  |
|                        |                                                      |  |
|                        |                                                      |  |
|                        |                                                      |  |
|                        |                                                      |  |
|                        |                                                      |  |
|                        |                                                      |  |

- Trường hợp tắt hoặc mở chức năng UAC hệ thống yêu cầu phải khởi động lại

| You must restart your computer to<br>Click to restart this computer | o turn on User Account Control 🄌 🗴 |       |                       |
|---------------------------------------------------------------------|------------------------------------|-------|-----------------------|
| Address                                                             |                                    | C 🗘 🌜 | 12:06 AM<br>6/10/2009 |